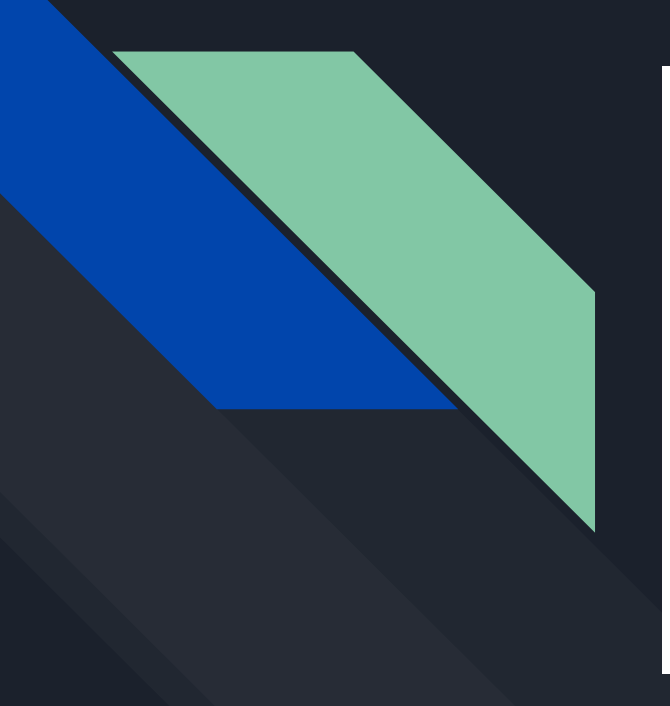

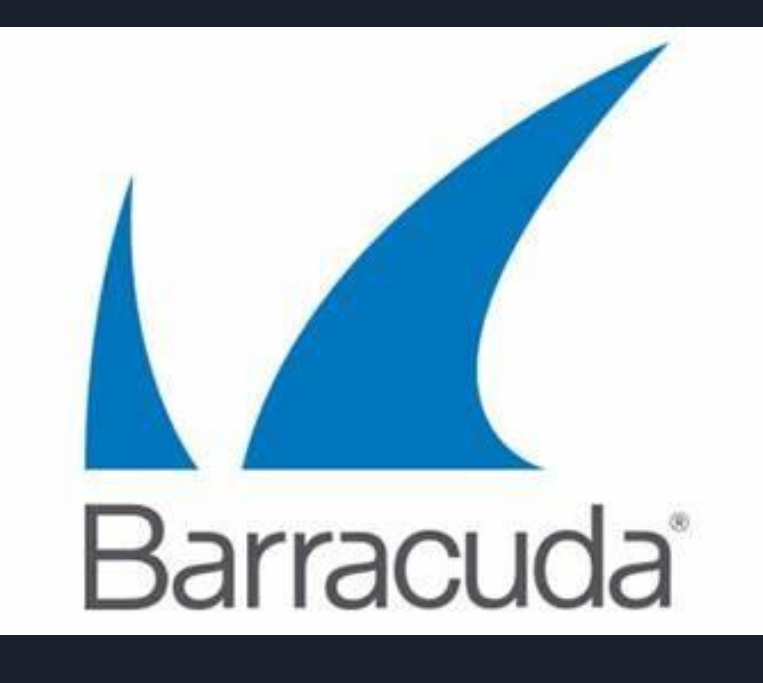

How to manage your email message queue

• Available from home and work

## Login to your Email Message Queue

- 1. Open your web browser (Edge, Chrome, Firefox)
  - a. Ess.barracudanetworks.com
    - i. Available on MFCSD website (staff links Mayfield Email Queue)
    - *ii.* Please make a bookmark on your devices.
- 2. Sign in with your Mayfield email account.
  - a. You may be asked for your email password
  - b. Accept all cookies

| Barracuda.                                                            |  |
|-----------------------------------------------------------------------|--|
| Sign in                                                               |  |
| Sign in to Email Gateway Defense to access your messages and settings |  |
| Continue                                                              |  |
| Administrator sign in                                                 |  |

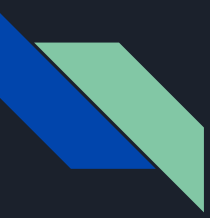

## Navigating your Email Queue

1. At the top select Message filter and select any.

a. This will list all your incoming emails to your mayfield email

#### Message Log <sup>(2)</sup>

| Search      | sages, recip | vients, senders, and more                                                                                                    | ∃⊨ La                                        | ast 2 Days 👻          | Any                             | Delivery Status<br>Any | ✓ Reason<br>Any |   |   | •               |       |
|-------------|--------------|----------------------------------------------------------------------------------------------------|----------------------------------------------|-----------------------|---------------------------------|------------------------|-----------------|---|---|-----------------|-------|
| G           |              |                                                                                                    |                                              |                       | Blocked<br>Deferred             |                        |                 |   |   |                 |       |
| ACTION      | DELIVERY     | FROM                                                                                                    | то                                           | SUBJECT               | Quarantined                     | DATE                   | SIZE            | â | 0 | REASON          | SCORE |
| Allowed     | >            | Cisco Meraki - No Reply <noreply@meraki.com></noreply@meraki.com>                                                                                                    | adrozd@mayfieldschools.org                   | Your Cisco Meraki Das | Encrypted                       | 9:34 AM                | 19 KB           | â |   |                 | 0.17  |
| Quarantined | ×            | Bound To Stay Bound Books <btsb@btsb.com></btsb@btsb.com>                                                                                                    | adrozd@mayfieldschools.org December Serie    |                       | ts                              | 9:20 AM                | 25 KB           | ŵ |   | Bulk Email      | 1.24  |
| Quarantined | ×            | Spiceworks Events <spiceworks@mail.spiceworks.c< td=""><td colspan="2">adrozd@mayfieldschools.org Tomorrow: Unlo</td><td>pply chain excellence with data</td><td>9:09 AM</td><td>39 KB</td><td>ß</td><td></td><td>Bulk Email</td><td>0.82</td></spiceworks@mail.spiceworks.c<> | adrozd@mayfieldschools.org Tomorrow: Unlo    |                       | pply chain excellence with data | 9:09 AM                | 39 KB           | ß |   | Bulk Email      | 0.82  |
| Blocked     | ×            | "Fanatics.com" <shop@e.fanatics.com></shop@e.fanatics.com>                                                                                                    | adrozd@mayfieldschools.org 30% Off Cava      |                       | rbusters: Your Savings Start N  | 8:16 AM                | 82 KB           | ŵ |   | Score           | 6.2   |
| Quarantined | ×            | "Literati Book Fairs" <bookfairs@mail.literati.com></bookfairs@mail.literati.com>                                                                                                    | adrozd@mayfieldschools.org Get \$150 in extr |                       | fair rewards!                   | 7:34 AM                | 37 KB           | ŵ |   | Bulk Email      | 0.01  |
| Allowed     | >            | services@agirepair.com                                                                                                    | adrozd@mayfieldschools.org                   | Reminder - Approval R | equired For 202299              | 12:00 AM               | 3 KB            | â |   | Sender Policies |       |

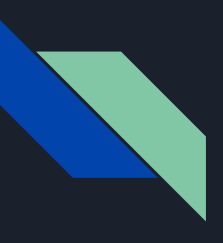

### Colors Denote Email Message Status

- i. Green Delivered
- ii. Yellow Quarantined
- iii. Red Blocked

#### Message Log <sup>(2)</sup>

| - Search                                       | - Date Presets | Action Taken - |   | - Delivery Status |   | Reason |   |
|------------------------------------------------|----------------|----------------|---|-------------------|---|--------|---|
| Q Find messages, recipients, senders, and more | Last 2 Days 👻  | Any            | - | Any               | • | Any    | • |

#### C

| ACTION      | DELIVERY | FROM                                                                                                    | то                         | SUBJECT                                             | DATE    | SIZE  | Ô | 0 | REASON     | SCORE |
|-------------|----------|----------------------------------------------------------------------------------------------------|----------------------------|-----------------------------------------------------|---------|-------|---|---|------------|-------|
| Allowed     | >        | Cisco Meraki - No Reply <noreply@meraki.com></noreply@meraki.com>                                                                                                    | adrozd@mayfieldschools.org | Your Cisco Meraki Dashboard security code           | 9:34 AM | 19 KB | Ô |   |            | 0.17  |
| Quarantined | ×        | Bound To Stay Bound Books <btsb@btsb.com></btsb@btsb.com>                                                                                                    | adrozd@mayfieldschools.org | December Series Alerts                              | 9:20 AM | 25 KB | ß |   | Bulk Email | 1.24  |
| Quarantined | ×        | Spiceworks Events <spiceworks@mail.spiceworks.c< td=""><td>adrozd@mayfieldschools.org</td><td>Tomorrow: Unlock supply chain excellence with data</td><td>9:09 AM</td><td>39 KB</td><td>ß</td><td></td><td>Bulk Email</td><td>0.82</td></spiceworks@mail.spiceworks.c<> | adrozd@mayfieldschools.org | Tomorrow: Unlock supply chain excellence with data  | 9:09 AM | 39 KB | ß |   | Bulk Email | 0.82  |
| Blocked     | ×        | "Fanatics.com" <shop@e.fanatics.com></shop@e.fanatics.com>                                                                                                    | adrozd@mayfieldschools.org | 30% Off Cavaliers Doorbusters: Your Savings Start N | 8:16 AM | 82 KB | ß |   | Score      | 6.2   |

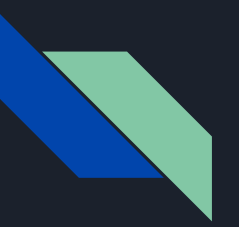

How to block and email that came through indicated by a green or yellow icon

**Green** - Delivered

Yellow - Quarantined

- Click on three dots next to Show History
  - Add Sender Email to Block List
  - All future emails from the sender will be blocked.

| N | lessag               | e Log         | 0                                                                                                    |                            |                                               |                                                            |             |
|---|----------------------|---------------|----------------------------------------------------------------------------------------------------|----------------------------|-----------------------------------------------|------------------------------------------------------------|-------------|
|   | Search<br>Q Find mes | ssages, recip | eients, senders, and more                                                                                                    | ⊒ <u>≠</u> E               | ate Presets Action Taken<br>.ast 2 Days - Any | Delivery Status Any Any Any                                |             |
|   | G                    |               |                                                                                                    |                            | (1-45) < >                                    | Show History                                               | Z ×         |
|   | ACTION               | DELIVERY      | FROM                                                                                                    | то                         | SUBJECT                                       | Message was allow Add Sender Email to Block List 183.96)   |             |
|   | Quarantined          | ×             | "Cavs Center Court" <clevelandcavaliers@email.cavs< td=""><td>adrozd@mayfieldschools.org</td><td>1 Gifts For The Kids</td><td>From: Go-Box <marketing@go-box.com></marketing@go-box.com></td><td></td></clevelandcavaliers@email.cavs<> | adrozd@mayfieldschools.org | 1 Gifts For The Kids                          | From: Go-Box <marketing@go-box.com></marketing@go-box.com> |             |
|   | Quarantined          | ×             | Demco <email@demco.messages4.com></email@demco.messages4.com>                                                                                                    | adrozd@mayfieldschools.org | Don't miss your free book displa              | To: ≺adrozd@mayfieldschools.org≻                           |             |
|   | Blocked              | ×             | "Docusign Via Docusign" <quickbooks@notification.i< td=""><td>adrozd@mayfieldschools.org</td><td>Sign Here : Docusign. Document</td><td>PREVIEW SOURCE</td><td></td></quickbooks@notification.i<>                                       | adrozd@mayfieldschools.org | Sign Here : Docusign. Document                | PREVIEW SOURCE                                             |             |
|   | Allowed              | >             | Go-Box <marketing@go-box.com></marketing@go-box.com>                                                                                                    | adrozd@mayfieldschools.org | Smarter Solutions for IT Teams                | Images in this message are not automatically shown.        | Show Images |
|   | Quarantined          | ×             | Texthelp <mail@info.texthelp.com></mail@info.texthelp.com>                                                                                                    | adrozd@mayfieldschools.org | Introducing Math Mentor: your n               |                                                            |             |

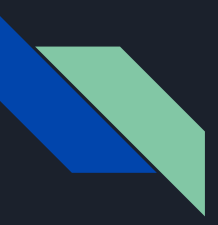

# Releasing an email that was flagged as quarantined or blocked.

- a. After selecting your message
- b. Select Deliver
  - i. It will then appear in your outlook

| M | essage                | e Log        | 0                                                                                                    |                            |                                   |                                                                                                    |
|---|-----------------------|--------------|----------------------------------------------------------------------------------------------------|----------------------------|-----------------------------------|----------------------------------------------------------------------------------------------------|
|   | Search<br>Q Find mess | sages, recip | plents, senders, and more                                                                                                    | 크는 Da                      | te P Action Taken                 | Any Any                                                                                                    |
|   | C                     |              |                                                                                                    |                            | (1-45) < >                        | Report as Incorrectly Blocked Show History :                                                                                                    |
|   | ACTION                | DELIVERY     | FROM :                                                                                                    | 70                         |                                   | Message was quarantined due to Bulk Email (header)                                                                                                    |
|   | ACTION                | DELIVERY     | FROM :                                                                                                    | 10                         | SUBJECT                           | Open Now: Become a Speaker at Our Upcoming 2025 Tech Tactics in Education Conference                                                                                                    |
|   | Quarantined           | ×            | "Cavs Center Court" <clevelandcavaliers@email.cavs< td=""><td>adrozd@mayfieldschools.org</td><td>🎁 Gifts For The Kids</td><td>From: "Rhea Kelly, Tech Tactics in Education" <tt@e.1105insight.com></tt@e.1105insight.com></td></clevelandcavaliers@email.cavs<>                                                                                           | adrozd@mayfieldschools.org | 🎁 Gifts For The Kids              | From: "Rhea Kelly, Tech Tactics in Education" <tt@e.1105insight.com></tt@e.1105insight.com>                                                                                                    |
|   | Quarantined           | ×            | Demco <email@demco.messages4.com></email@demco.messages4.com>                                                                                                    | adrozd@mayfieldschools.org | Don't miss your free book displa  | To: «adrozd@mayfieldschools.org»                                                                                                    |
|   | Blocked               | ×            | "Docusign Via Docusign" <quickbooks@notification.i< td=""><td>adrozd@mayfieldschools.org</td><td>Sign Here : Docusign. Document</td><td>PREVIEW SOURCE</td></quickbooks@notification.i<>                                                                                                    | adrozd@mayfieldschools.org | Sign Here : Docusign. Document    | PREVIEW SOURCE                                                                                                    |
|   | Allowed               | >            | Go-Box <marketing@go-box.com></marketing@go-box.com>                                                                                                    | adrozd@mayfieldschools.org | Smarter Solutions for IT Teams    | The Call for Speakers for the May 2025 Tech Tactics in Education conference is now OPEN. Proposals are due: Monday, Jan. 6, 2025 @                                                                                                    |
|   | Quarantined           | ×            | Texthelp <mail@info.texthelp.com></mail@info.texthelp.com>                                                                                                    | adrozd@mayfieldschools.org | Introducing Math Mentor: your n   | 11:59 PM PT Submit your proposal here: https://linkprotect.cudasvc.com/url?<br>a=https%63a%62t%2fclick1.e.1105insight.com%2ft.do%3fid%3d159760%3a103719%3aB9F503CA-5A57-48B3-8CC3-                                                                                                   |
|   | Quarantined           | ×            | Tech News & Insights from Spiceworks <spiceworks< th=""><th>adrozd@mayfieldschools.org</th><th>🛕 IT security tips: preparing for</th><th>A7976752F4C7%3a1734015000%26a%3d49118871&amp;c=E,1,5hxnEFvjhWOSxM5fHULVGQaXwqk_NsSqvX5-<br/>_NHn6Xnxon4x9znFVJAhY87-mnQpNoI0pj3_8tApTwYQuvpZm-12B3kNhfhYPg2A5ntCms1R17r95TiMD089Q,&amp;typo=1</th></spiceworks<> | adrozd@mayfieldschools.org | 🛕 IT security tips: preparing for | A7976752F4C7%3a1734015000%26a%3d49118871&c=E,1,5hxnEFvjhWOSxM5fHULVGQaXwqk_NsSqvX5-<br>_NHn6Xnxon4x9znFVJAhY87-mnQpNoI0pj3_8tApTwYQuvpZm-12B3kNhfhYPg2A5ntCms1R17r95TiMD089Q,&typo=1                                                                                                 |
|   | Quarantined           | ×            | "Rhea Kelly, Tech Tactics in Education" <tt@e.1105i< th=""><th>adrozd@mayfieldschools.org</th><th>Open Now: Become a Speaker a</th><th>**************************************</th></tt@e.1105i<>                                                                                                    | adrozd@mayfieldschools.org | Open Now: Become a Speaker a      | **************************************                                                                                                    |
|   | Allowed               | >            | Cisco Meraki - No Reply <noreply@meraki.com></noreply@meraki.com>                                                                                                    | adrozd@mayfieldschools.org | Your Cisco Meraki Dashboard se    | 12 and higher education IT leaders, consultants, and other tech professionals to present on AI, cybersecurity, data, and ed tech. Ideal presentations will offer practical tools and hands-on exercises to enhance IT practices within educational institutions. Your session should |